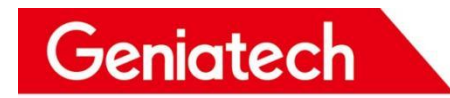

## **RZ-G2L-OSM**

## yocto User's Manual

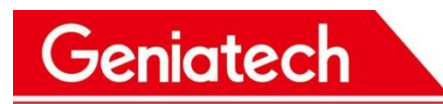

#### **REVISION HISTORY**

| Date       | Version number | Reason for change | Modifiers | Remarks |
|------------|----------------|-------------------|-----------|---------|
| 2022-11-03 | 1.0            | Create Document   | wj        |         |
|            |                |                   |           |         |
|            |                |                   |           |         |

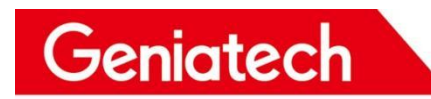

#### Content

| 1. RZG2L-OSM Operating System    | 4  |
|----------------------------------|----|
|                                  |    |
| 2. Linux System Installation     |    |
|                                  |    |
| 3. Function Description          | 4  |
| 3.1 Hardware interface schematic | 4  |
| 3.2 WIFI Connection              | 6  |
| 3.3 Ethernet                     | 11 |
| 3.4 TF card                      | 11 |
| 3.5 MIPI Screen & Touch          | 13 |
|                                  |    |

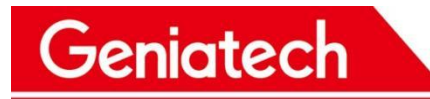

## 1. RZG2L-OSM Operating System

RZG2L-OSM is currently supported by Linux

### 2. Linux System Installation

Installation steps are described in the <RZG2L-OSM\_yocto> burn-in instructions document>.

## **3. Function Description**

3.1 Hardware interface schematic

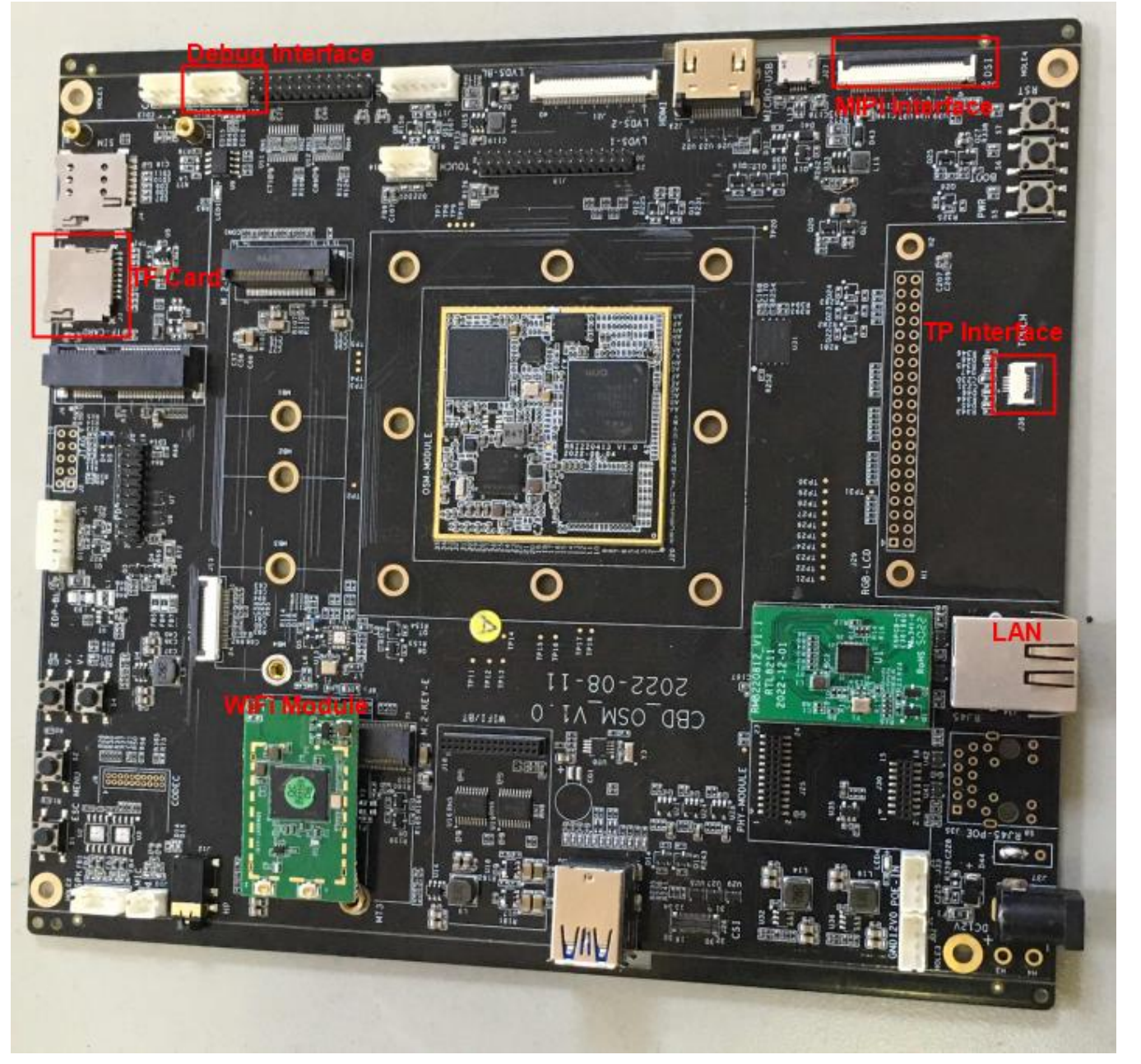

3.1.1 Test preparation:

Geniatech

(1) Serial cable\*1, connect to the serial port (J11), open the serial debugging software to select COM port and baud rate 115200

| Pin NO | Definition |
|--------|------------|
| 1      | UART_RX2   |
| 2      | GND        |
| 3      | UART_TX2   |
| 4      | NC         |

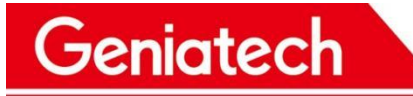

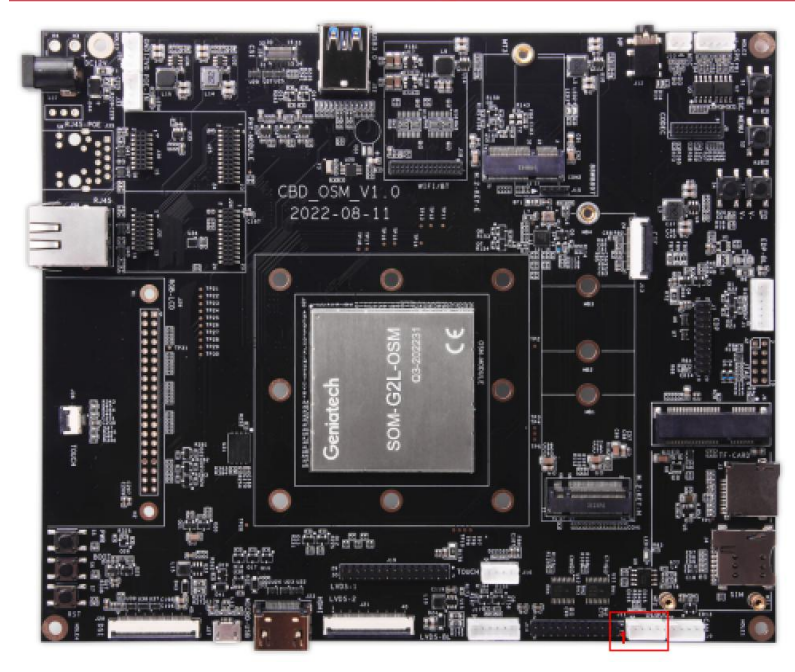

(2) After power on and boot up is complete, enter root to log in

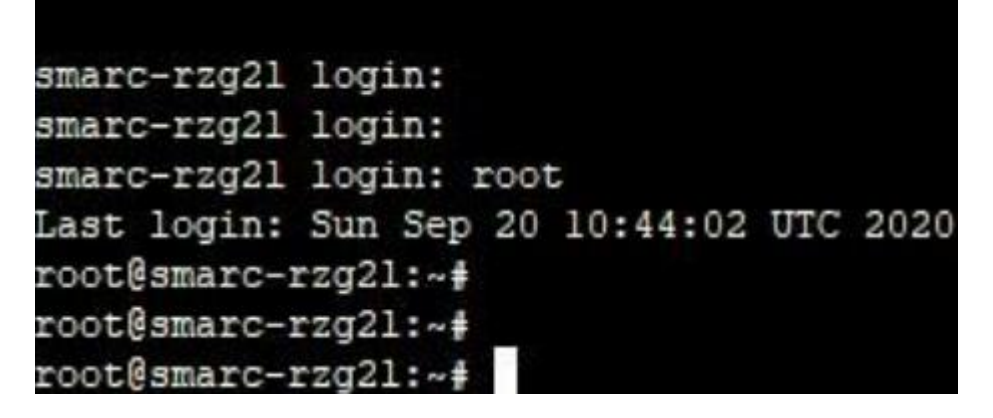

#### 3.2 WIFI Connection

3.2.1 Test preparation: two WiFi antennas, connected as shown

# Shenzhen Geniatech Inc., Ltd. www.geniatech.com

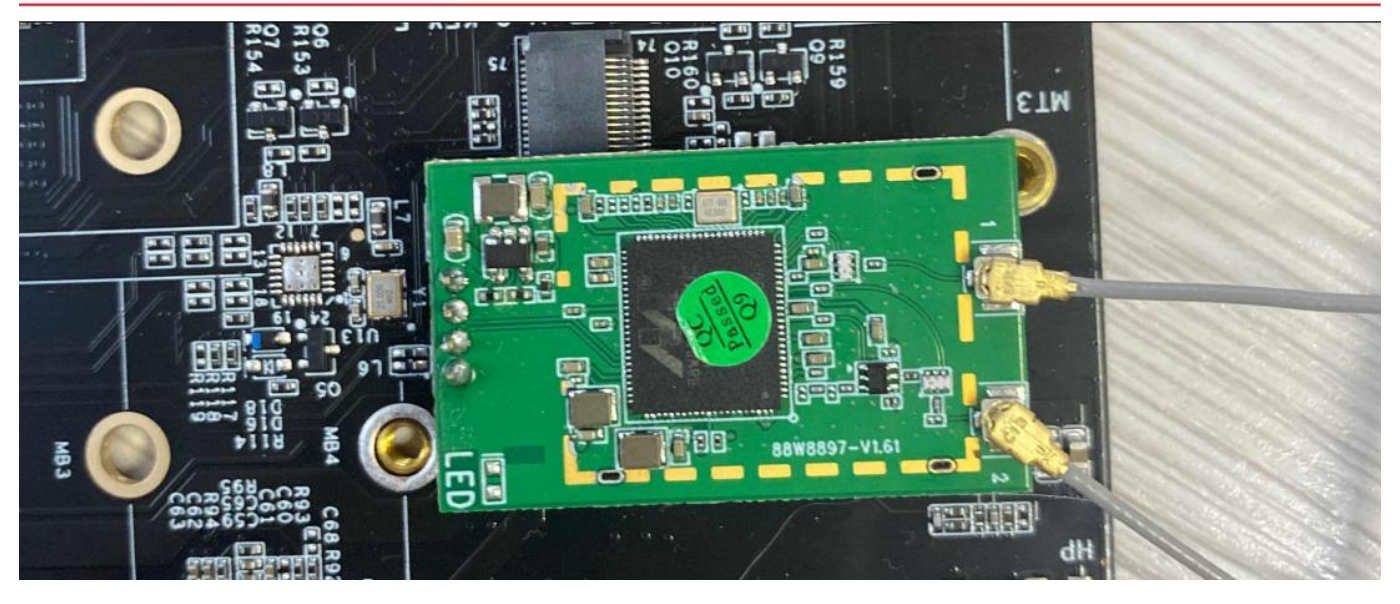

3.2.2 To connect to the environment without encrypted WiFi, enter the following command Turn on the WiFi node, and then enter ifconfig to see if the node is on (1) ifconfig mlan0 up

| root@sm | arc-rzg2l:~# ifconfig mlan0 up                                                               |
|---------|----------------------------------------------------------------------------------------------|
| root@sm | arc-rzg2l:~# ifconfig                                                                        |
| eth0    | Link encap:Ethernet HWaddr 06:29:3D:2F:EA:71<br>UP BROADCAST MULTICAST MTU:1500 Metric:1     |
|         | RX packets:0 errors:0 dropped:0 overruns:0 frame:0                                           |
|         | TX packets:0 errors:0 dropped:0 overruns:0 carrier:0                                         |
|         | collisions:0 txqueuelen:1000                                                                 |
|         | RX bytes:0 (0.0 B) TX bytes:0 (0.0 B)                                                        |
|         | Interrupt:107 DMA chan:ff                                                                    |
| 10      | Link encap:Local Loopback                                                                    |
|         | inet addr:127.0.0.1 Mask:255.0.0.0                                                           |
|         | UP LOOPBACK RUNNING MTU:65536 Metric:1                                                       |
|         | RX packets:0 errors:0 dropped:0 overruns:0 frame:0                                           |
|         | <pre>TX packets:0 errors:0 dropped:0 overruns:0 carrier:0 collisions:0 txgueuelen:1000</pre> |
|         | RX bytes:0 (0.0 B) TX bytes:0 (0.0 B)                                                        |
| mlan0   | Link encap:Ethernet HWaddr 00:50:43:02:FE:01                                                 |
|         | UP BROADCAST MULTICAST MTU:1500 Metric:1                                                     |
|         | RX packets:0 errors:0 dropped:0 overruns:0 frame:0                                           |
|         | TX packets:0 errors:0 dropped:0 overruns:0 carrier:0                                         |
|         | collisions:0 txgueuelen:1000                                                                 |
|         | RX bytes:0 (0.0 B) TX bytes:0 (0.0 B)                                                        |
|         |                                                                                              |

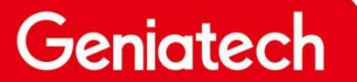

www.geniatech.com

(2) vi /etc/wpa\_supplicant.conf Enter and press i to enter edit mode and change the configuration to the following
network={
ssid="TP-LINK\_5G\_20EE" (this is set to the WiFi name in the environment)
key\_mgmt=NONE
}
COM6:115200baud - Tera Term VT
File Edit Setup Control Window Help
ctrl\_interface=/var/run/wpa\_supplicant
ctrl\_interface\_group=0
update\_config=1

network={

ssid="TP-LINK 5G\_20EE" key mgmt=NONE

(3) When finished editing, press esc, then type :wq and enter to save the configuration

(4) Input wpa\_supplicant -B -c /etc/wpa\_supplicant.conf -imlan0 -Dnl80211,wext command

root@smarc-rzg?l:~# wpa\_supplicant -B -c /etc/wpa\_supplicant.conf -imlan0 -Dnl80211,wext Successfully initialized wpa\_supplicant nl80211: Driver does not support authentication/association or connect commands nl80211: deinit ifname=mlan0 disabled\_llb\_rates=0 rfkill: Cannot get wiphy information [ 987.113787] wlan: SCAN COMPLETED: scanned AP count=0 ioct1[SIOCSIWESSID]: Bad address root@smarc-rzg21:~# [ 994.682317] wlan: SCAN COMPLETED: scanned AP count=25

(5) Then enter the udhcpc -i mlan0 command to dial the number

root@smarc-rzg21:~# udhcpc -i mlan0 udhcpc: started, v1.31.1 udhcpc: sending discover udhcpc: sending select for 192.168.3.154 udhcpc: lease of 192.168.3.154 obtained, lease time 86400 /etc/udhcpc.d/50default: Adding DNS 192.168.3.1

(6) Type **ifconfig** to see if mlan0 gets IP, if it has IP, it is successfully connected.

### Shenzhen Geniatech Inc., Ltd.

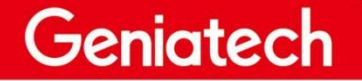

www.geniatech.com

| root@sm | arc-rzg21:~# ifconfig                                                                                              |
|---------|----------------------------------------------------------------------------------------------------|
| eth0    | Link encap:Ethernet HWaddr 06:29:3D:2F:EA:71<br>UP BROADCAST MULTICAST MTU:1500 Metric:1                           |
|         | RX packets:0 errors:0 dropped:0 overruns:0 frame:0                                                                 |
|         | TX packets:0 errors:0 dropped:0 overruns:0 carrier:0                                                               |
|         | RX bytes:0 (0.0 B) TX bytes:0 (0.0 B)                                                                              |
|         | Interrupt:107 DMA chan:ff                                                                                          |
| 10      | Link encap:Local Loopback                                                                                          |
|         | inet addr:127.0.0.1 Mask:255.0.0.0                                                                                 |
|         | UP LOOPBACK RUNNING MTU:65536 Metric:1                                                                             |
|         | RX packets:0 errors:0 dropped:0 overruns:0 frame:0                                                                 |
|         | TX packets:0 errors:0 dropped:0 overruns:0 carrier:0                                                               |
|         | collisions:0 txqueuelen:1000                                                                                       |
|         | RX bytes:0 (0.0 B) TX bytes:0 (0.0 B)                                                                              |
| mlan0   | Link encap:Ethernet HWaddr 00:50:43:02:FE:01                                                                       |
|         | inet addr:192.168.3.154 Bcast:192.168.3.255 Mask:255.255.255.0<br>UP BROADCAST RUNNING MULTICAST MTU:1500 Metric:1 |
|         | RX packets:110 errors:0 dropped:30 overruns:0 frame:0                                                              |
|         | TX packets:11 errors:0 dropped:0 overruns:0 carrier:0                                                              |
|         | collisions:0 txqueuelen:1000                                                                                       |
|         | RX bytes:10534 (10.2 KiB) TX bytes:1632 (1.5 KiB)                                                                  |
|         |                                                                                                    |

3.2.3 Encrypted WiFi in the connected environment

(1) ifconfig mlan0 up Enter this command to turn on the WiFi node

(2) vi /etc/wpa\_supplicant.conf enter the configuration and press i to enter edit mode. Set the following network={

```
ssid="111" (the name of the encrypted WiFi in the environment)
key_mgmt=WPA-PSK
psk="12345678" (WiFi password)
```

#### }

File Edit Setup Control Window Help

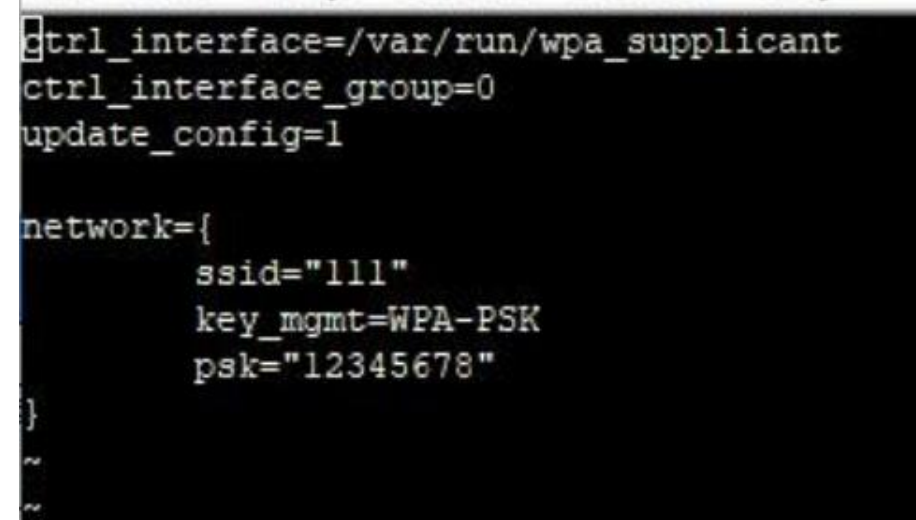

Room 02-04, 10/F, Block A, Building 8, Shenzhen International Innovation Valley, Dashi Road, Nanshan District, Shenzhen, Guangdong, China Emai: <u>support@geniatech.com</u> Tel: (+ 86) 755 86028588

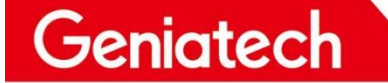

www.geniatech.com

(3) Press esc to exit editing, type :wq and enter to save

(4) input wpa\_supplicant -B -c /etc/wpa\_supplicant.conf -imlan0 -Dnl80211,wext command

root@smarc-rzg21:~# wpa\_supplicant -B -c /etc/wpa\_supplicant.conf -imlan0 -Dn180211,wext Successfully initialized wpa\_supplicant n180211: Driver does not support authentication/association or connect commands n180211: deinit ifname=mlan0 disabled\_11b\_rates=0 rfkill: Cannot get wiphy information [ 61.855951] wlan: SCAN COMPLETED: scanned AP count=0 ioct1[SIOCSIWESSID]: Bad address root@smarc-rzg21:~# [ 69.427259] wlan: SCAN COMPLETED: scanned AP count=26

(5) Then enter the udhcpc -i mlan0 command to dial the number

| root@smarc-rzg21:~# udhcpc -i mlan0                  |     |
|------------------------------------------------------|-----|
| udhcpc: started, v1.31.1                             |     |
| udhcpc: sending discover                             |     |
| udhcpc: sending select for 172.20.10.2               |     |
| udhcpc: lease of 172.20.10.2 obtained, lease time 86 | 400 |
| /etc/udhcpc.d/50default: Adding DNS 172.20.10.1      |     |

(6) Enter ifconfig to see if mlan0 gets an IP, and if it has an IP, it is successfully connected

```
root@smarc-rzg21:~# ifconfig
eth0
         Link encap:Ethernet HWaddr 06:29:3D:2F:EA:71
         UP BROADCAST MULTICAST MTU:1500 Metric:1
         RX packets:0 errors:0 dropped:0 overruns:0 frame:0
         TX packets:0 errors:0 dropped:0 overruns:0 carrier:0
         collisions:0 txqueuelen:1000
         RX bytes:0 (0.0 B) TX bytes:0 (0.0 B)
         Interrupt:107 DMA chan:ff
         Link encap:Local Loopback
10
          inet addr:127.0.0.1 Mask:255.0.0.0
         UP LOOPBACK RUNNING MTU:65536 Metric:1
         RX packets:0 errors:0 dropped:0 overruns:0 frame:0
         TX packets:0 errors:0 dropped:0 overruns:0 carrier:0
          collisions:0 txqueuelen:1000
         RX bytes:0 (0.0 B) TX bytes:0 (0.0 B)
mlan0
         Link encap:Ethernet HWaddr 00:50:43:02:FE:01
          inet addr:172.20.10.2 Bcast:172.20.10.15 Mask:255.255.255.240
         UP BROADCAST RUNNING MULTICAST MTU:1500 Metric:1
         RX packets:4 errors:0 dropped:0 overruns:0 frame:0
         TX packets:12 errors:0 dropped:0 overruns:0 carrier:0
          collisions:0 txqueuelen:1000
          RX bytes:918 (918.0 B) TX bytes:1826 (1.7 KiB)
```

#### 3.3 Ethernet

3.2.1 Test tool preparation: network cable\*1

- (1) Power up the board and connect the network cable to the network port
- (2) After the system has finished booting, wait about 5 seconds and type **ifconfig** to see if the eth0 node has an IP

| oot@sma | rc-rzg21:~# ifconfig                                                                                                    |
|---------|----------------------------------------------------------------------------------------------------|
| th0     | Link encap:Ethernet HWaddr 06:29:3D:2F:EA:71<br>inet addr:192.168.6.104 Bcast:192.168.6.255 Mask:255.255.255.0<br>UP BROADCAST RUNNING MULTICAST MTU:1500 Metric:1<br>RX packets:29 errors:0 dropped:3 overruns:0 frame:0<br>TX packets:20 errors:0 dropped:0 overruns:0 carrier:0<br>collisions:0 txqueuelen:1000<br>RX bytes:7222 (7.0 KiB) TX bytes:2257 (2.2 KiB)<br>Interrupt:107 DMA chan:ff |
| 0       | Link encap:Local Loopback<br>inet addr:127.0.0.1 Mask:255.0.0.0<br>UP LOOPBACK RUNNING MTU:65536 Metric:1<br>RX packets:1 errors:0 dropped:0 overruns:0 frame:0<br>TX packets:1 errors:0 dropped:0 overruns:0 carrier:0<br>collisions:0 txqueuelen:1000<br>RX bytes:90 (90.0 B) TX bytes:90 (90.0 B)                                                                                               |
| lan0    | Link encap:Ethernet HWaddr 00:50:43:02:FE:01<br>inet addr:192.168.3.154 Bcast:192.168.3.255 Mask:255.255.255.0<br>UP BROADCAST RUNNING MULTICAST MTU:1500 Metric:1<br>RX packets:159 errors:0 dropped:41 overruns:0 frame:0<br>TX packets:13 errors:0 dropped:0 overruns:0 carrier:0<br>collisions:0 txqueuelen:1000<br>RX bytes:18950 (18.5 KiB) TX bytes:1716 (1.6 KiB)                          |

(3) Obtain IP means successful connection

#### 3.4 TF card

Note: the system cannot start when the TF card is inserted, it needs to be inserted after the start-up is completed 3.4.1 Test tool preparation: a TF card

- (1) Insert the TF card into the (hot-swappable) card slot
- (2) fdisk -I View partition

## Geniatech

| roocesmarc-rzyzr;~#                                                                         | Tarsk -T                                                           |                                                                    |                                                                    |                                           |                          |
|---------------------------------------------------------------------------------------------|--------------------------------------------------------------------|--------------------------------------------------------------------|--------------------------------------------------------------------|-------------------------------------------|--------------------------|
| Units: sectors of 1<br>Sector size (logical<br>I/O size (minimum/op                         | * 512 = 512 ]<br>/physical): !<br>timal): 512 ]                    | bytes<br>512 bytes /<br>bytes / 512                                | 512 bytes<br>bytes                                                 |                                           |                          |
| Disklabel type: dos<br>Disk identifier: Oxf                                                 | fffffff                                                            |                                                                    |                                                                    |                                           |                          |
| /dev/mtdblock0p1<br>/dev/mtdblock0p2<br>/dev/mtdblock0p3<br>/dev/mtdblock0p4                | 4294967295<br>4294967295<br>4294967295<br>4294967295<br>4294967295 | 8589934589<br>8589934589<br>8589934589<br>8589934589<br>8589934589 | 4294967295<br>4294967295<br>4294967295<br>4294967295<br>4294967295 | 2T ff<br>2T ff<br>2T ff<br>2T ff<br>2T ff | BBT<br>BBT<br>BBT<br>BBT |
| Units: sectors of 1                                                                         | * 512 = 512 1                                                      | bytes                                                              |                                                                    |                                           |                          |
| Sector size (logical<br>I/O size (minimum/op                                                | /physical): {<br>timal): 512 }                                     | 512 bytes /<br>bytes / 512                                         | 512 bytes<br>bytes                                                 |                                           |                          |
| Units: sectors of 1                                                                         | * 512 = 512 1                                                      | ovtes                                                              |                                                                    |                                           |                          |
| Sector size (logical<br>I/O size (minimum/op                                                | /physical): {<br>timal): 512 ]                                     | 512 bytes /<br>bytes / 512                                         | 512 bytes<br>bytes                                                 |                                           |                          |
| Units: sectors of 1                                                                         | * 512 = 512 1                                                      | bytes                                                              |                                                                    |                                           |                          |
| Sector size (logical<br>I/O size (minimum/op                                                | /physical): {<br>timal): 512 }                                     | 512 bytes /<br>bytes / 512                                         | 512 bytes<br>bytes                                                 |                                           |                          |
| Units: sectors of 1                                                                         | * 512 = 512 1                                                      | bytes                                                              |                                                                    |                                           |                          |
| Sector size (logical<br>I/O size (minimum/op                                                | /physical): !<br>timal): 512 ]                                     | 512 bytes /<br>bytes / 512                                         | 512 bytes<br>bytes                                                 |                                           |                          |
| Units, sectors of 1                                                                         | * 512 = 512 1                                                      | butes                                                              |                                                                    |                                           |                          |
| Sector size (logical<br>I/O size (minimum/op<br>Disklabel type: dos<br>Disk identifier: 0x5 | /physical): {<br>timal): 512 ]<br>f0ae3db                          | 512 bytes /<br>bytes / 512                                         | 512 bytes<br>bytes                                                 |                                           |                          |
| /dev/mmcblklpl                                                                              | 8192 305356                                                        | 79 30527488                                                        | 14.6G c W95                                                        | FAT32                                     | (LBA                     |
| (3) mount /dev/mmcblk                                                                       | lpl /media Man                                                     | ual mount                                                          |                                                                    |                                           |                          |

(4) **df -h** View

Room 02-04, 10/F, Block A, Building 8, Shenzhen International Innovation Valley, Dashi Road, Nanshan District, Shenzhen, Guangdong, China Emai: support@geniatech.com Tel: (+ 86) 755 86028588

| root@smarc-rzg21:~ | # df -h |      |       |      |                |
|--------------------|---------|------|-------|------|----------------|
| Filesystem         | Size    | Used | Avail | Use% | Mounted on     |
| /dev/root          | 1.3G    | 894M | 286M  | 76%  | 1              |
| devtmpfs           | 743M    | 0    | 743M  | 0%   | /dev           |
| tmpfs              | 936M    | 0    | 936M  | 0%   | /dev/shm       |
| tmpfs              | 936M    | 9.7M | 926M  | 2%   | /run           |
| tmpfs              | 936M    | 0    | 936M  | 0%   | /sys/fs/cgroup |
| tmpfs              | 936M    | 0    | 936M  | 80   | /tmp           |
| tmpfs              | 936M    | 24K  | 936M  | 18   | /var/volatile  |
| tmofs              | 188M    | 0    | 188M  | 0%   | /run/user/0    |
| /dev/mmcblklpl     | 15G     | 128K | 15G   | 1%   | /media         |

#### 3.5 MIPI Screen & Touch

(1) Connect the MIPI screen as shown in the diagram

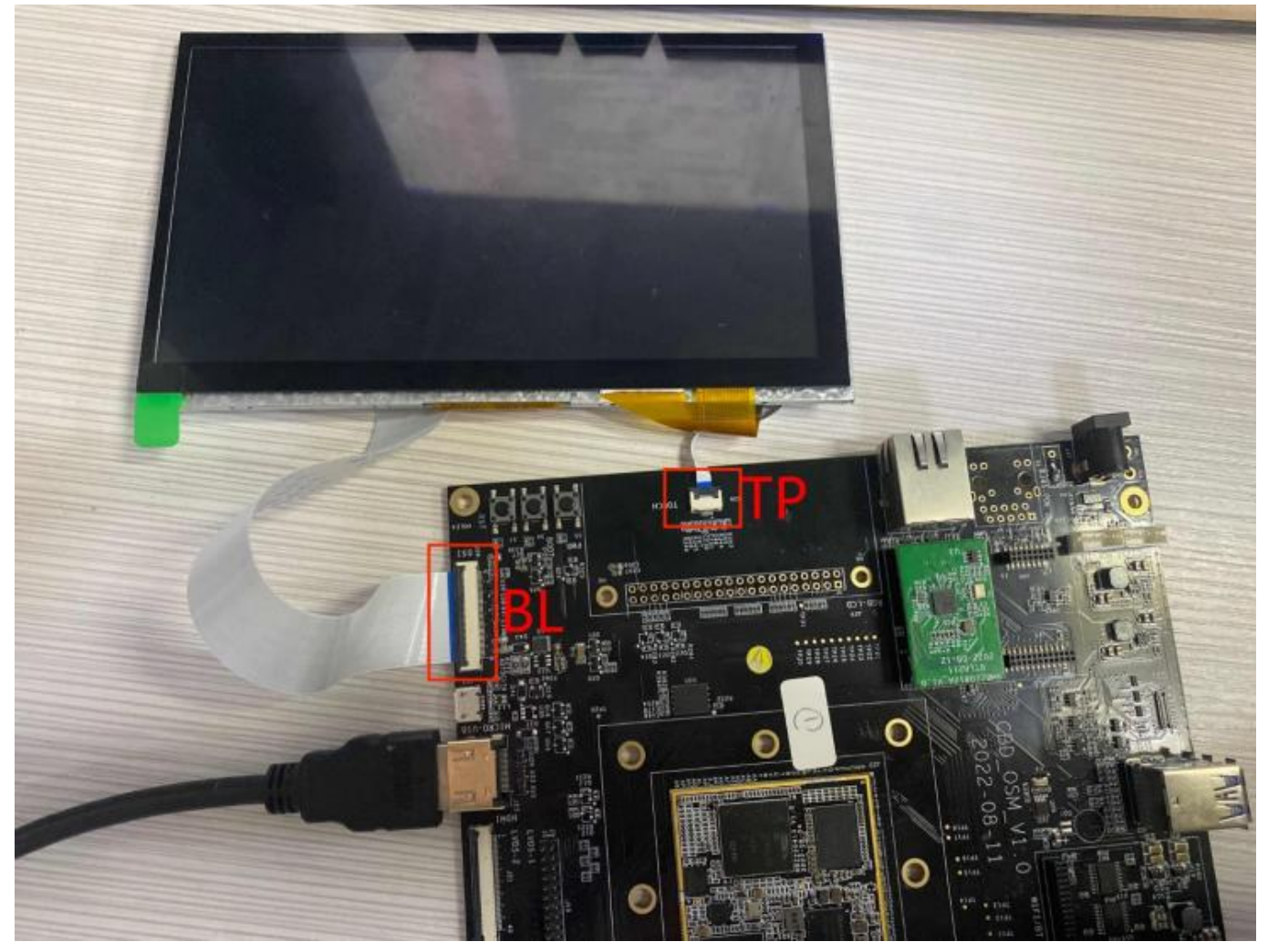

(2) Power on and start, observe whether there is backlight

# Shenzhen Geniatech Inc., Ltd. www.geniatech.com

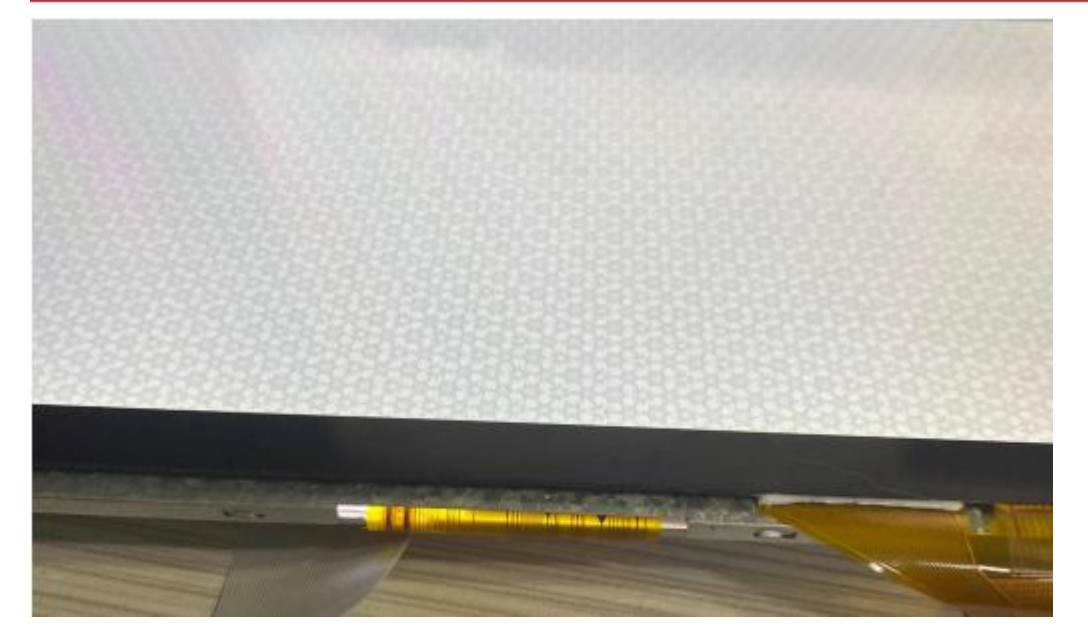

#### (3) The boot screen is as follows

| 2.052909] mmcblM0boot1: mmc0:0001 D04016 partition 2 4.00 MiB<br>2.0531371 [drm] Initialized rear-dm 1.0.0 20130110 for 10030000.display on |  |
|----------------------------------------------------------------------------------------------------|--|
| 1007 0<br>2.072360] [drn] Dovice 10890000.display probed<br>2.072387] muchlkOrpmb: muc0:0001 DG4016 partition 3 4.00 HiB, chardeu (243:     |  |
| 2 emetral Console: switching to colour frame buffer device 128x37                                                                           |  |
| 2.4282533 rear-da 101990000 display: fb0: DBM emulated frame buffer double regulator.2                                                      |  |
| 2.436658) renesas_64h1_internal_dnac 11c10000.sd: Linked as a consumer to regulator.8                                                       |  |
| 2.592035] remesas_sdhi_internal_dmac 11c10000.sd; macl base at 0x11c10000 max close term                                                    |  |
| 2.511057] da7210 3-001a: pi/210 mail Codec 0.0.1                                                                                            |  |
| 2.5239231 da7210 3-001a: Unsupported HCLK value 12207978                                                                                    |  |
| 2.531528) da7210 3-001a: simple-card: set_agentia erits                                                                                     |  |
| 2.5405451 and simple card sound: ASoC: failed to instantiate card -ZZ                                                                       |  |
| 2.5575333 asoc-single-card; probe of sound failed with error - as                                                                           |  |
| 2.556589) hctosys: unable to open ick in X.569 certificates for regulatory database                                                         |  |
| 2.5053401 cfg00211: Loaded X.509 cert 'sforshee: 002204df47acf9cca7'                                                                        |  |
| 2.594343 platform regulatory.0: Direct firmare loss for regulatory gas                                                                      |  |
| 2.665561 cfreeD211: failed to load regulatory.db                                                                                            |  |
| 2.6178691 No soundcards found.                                                                                                    |  |
| 2.6416661 EXT4-fs (machile): recovery compared with ordered data mode. Opts: (mull)                                                         |  |
| 2.6599011 EATT is Construction (ext4 filesystem) on device 179:0.                                                                           |  |
| 2.6607783 devtapfs: nounted                                                                                                    |  |
| 2.6746101 Freeing unused kernel nenery: 5/6k                                                                                                |  |
| 2.6815471 Ban /solaring time before build time, advancing clock.                                                                            |  |

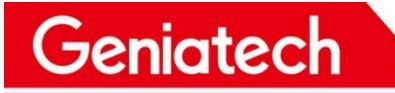

## Shenzhen Geniatech Inc., Ltd.

www.geniatech.com

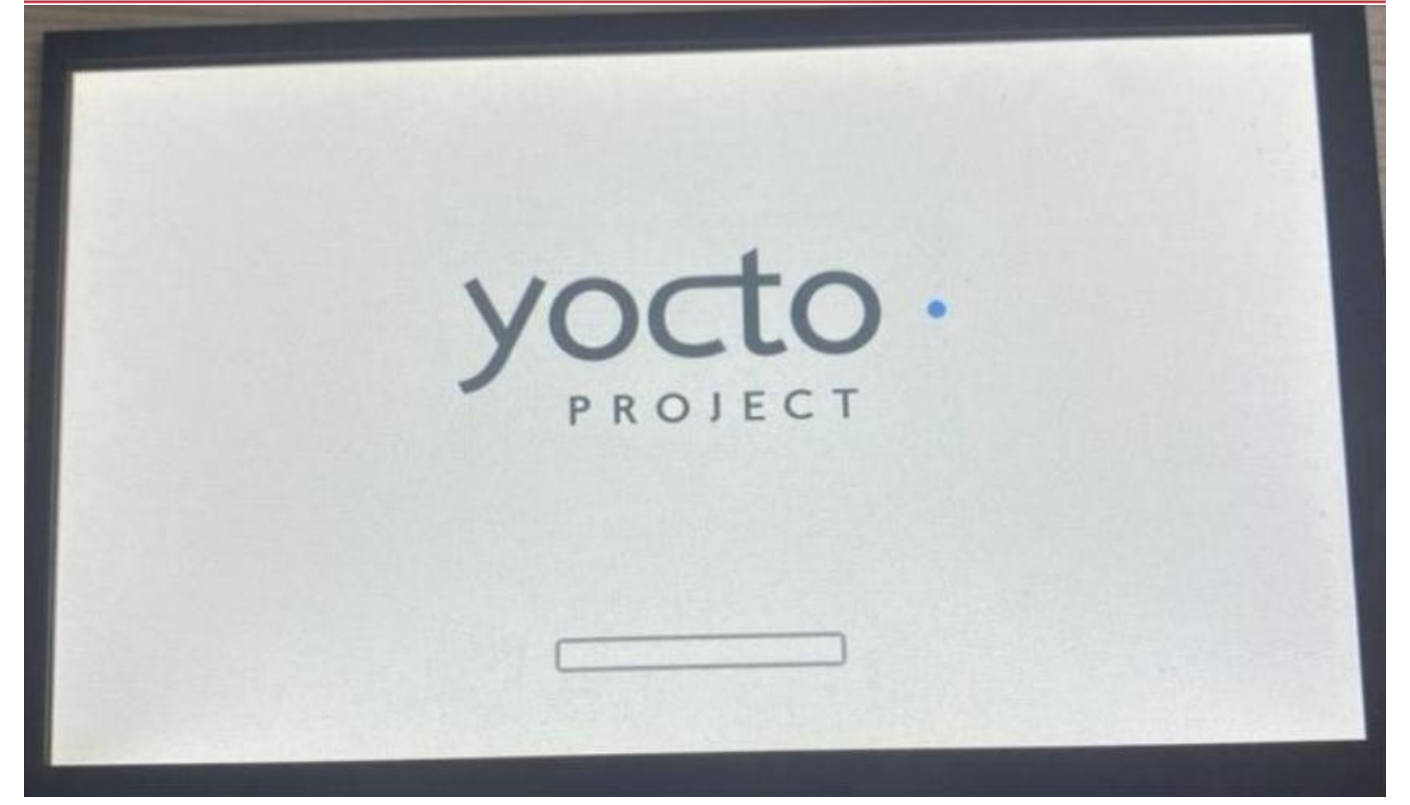

#### (4) Desktop

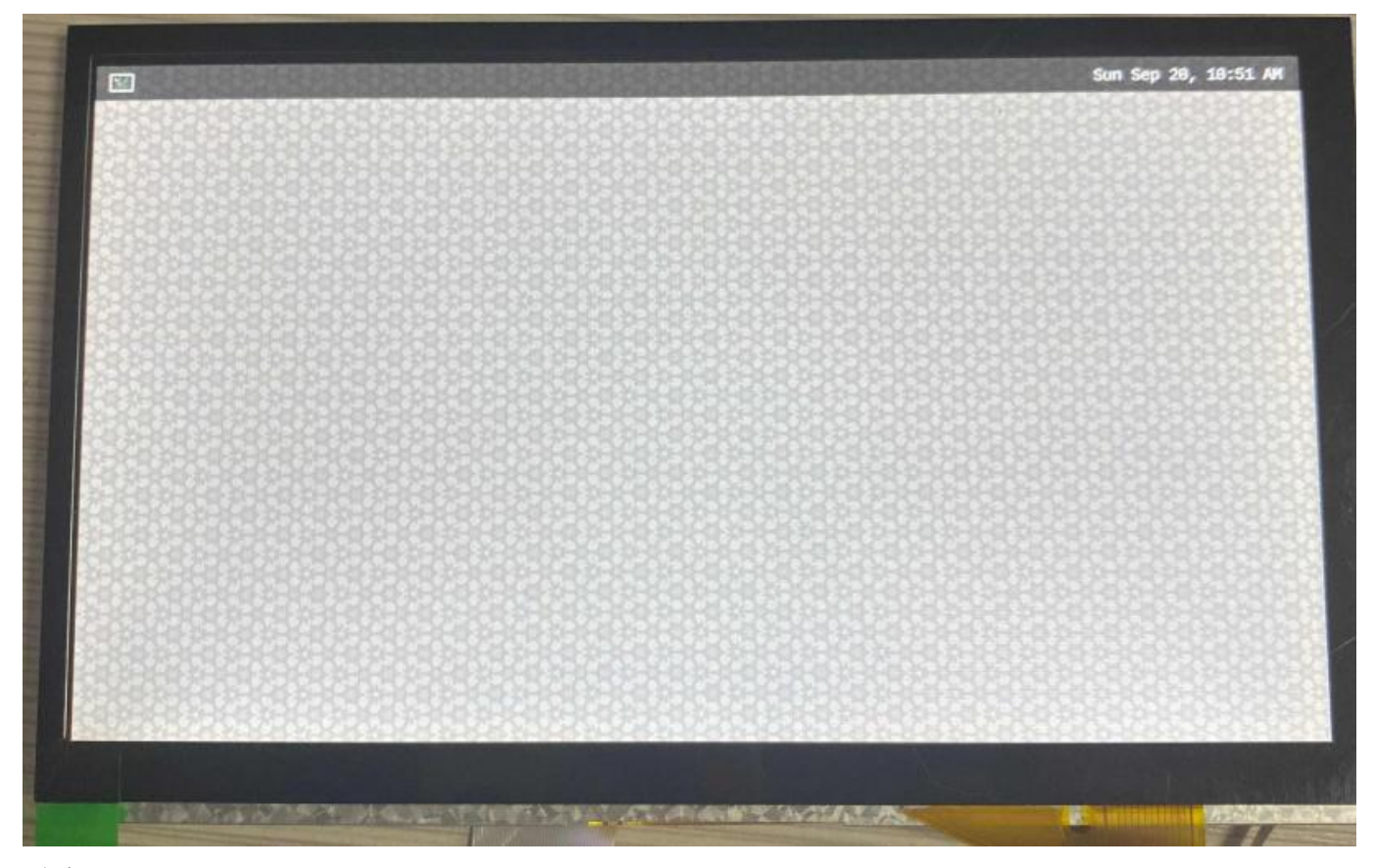

(5) TP Test: Click on the software with your finger touch screen, for example, the terminal software

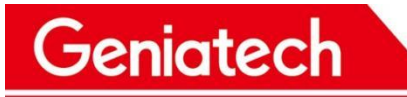

www.geniatech.com

in the upper left corner, you can click to open that is normal

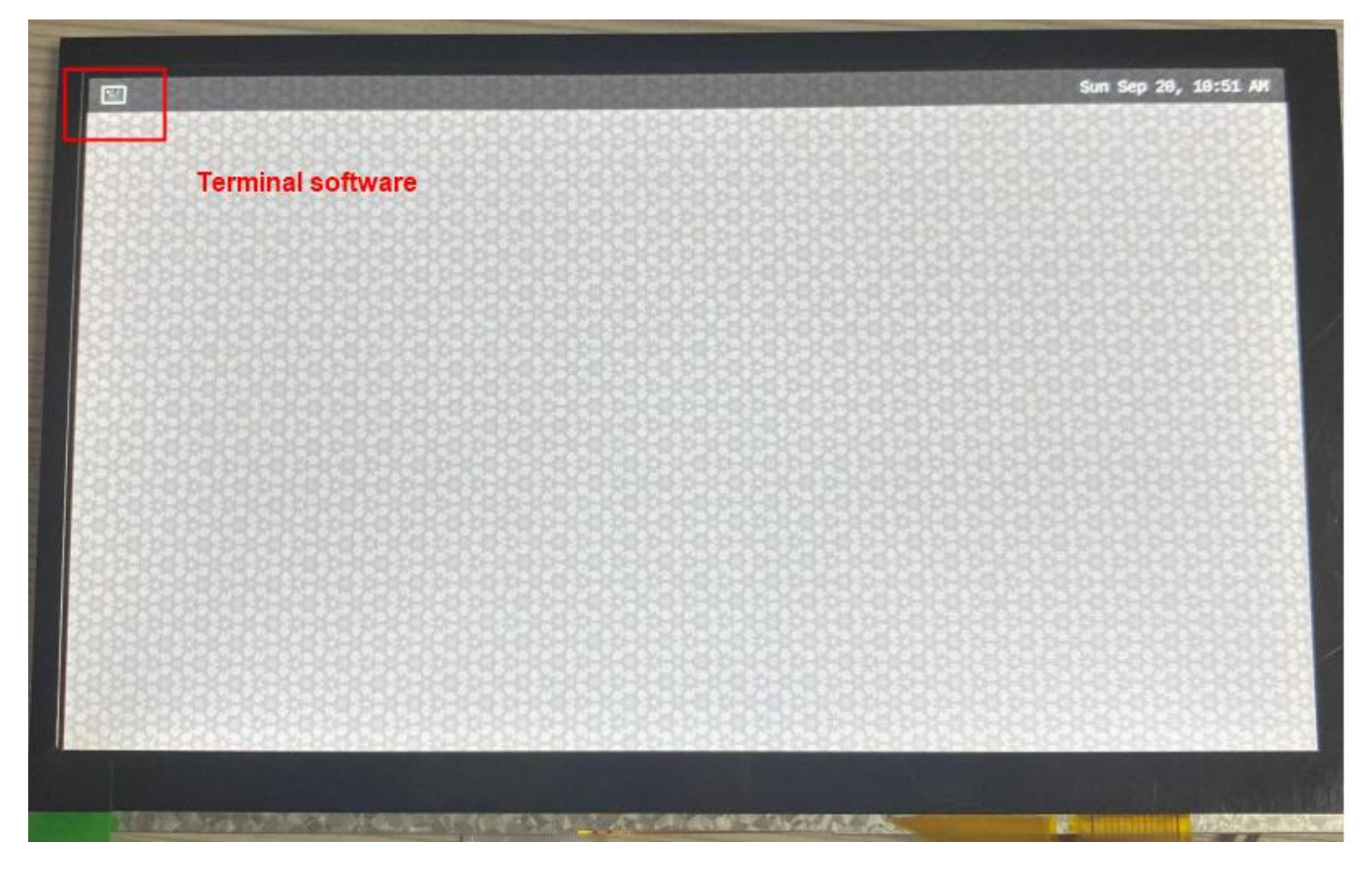

#### **MIPI-DSI Connector (J28)**

Geniatech

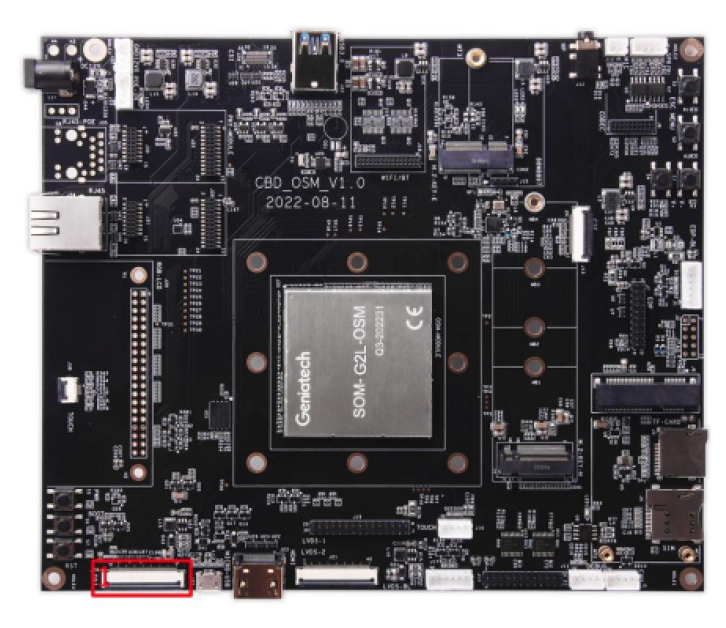

| Pin NO | Definition      | Pin NO | Definition  |
|--------|-----------------|--------|-------------|
| 1      | NC              | 21     | DSI_DATA3_P |
| 2      | VCC_LCD0        | 22     | GND         |
| 3      | IOVCC_1.8V/3.3V | 23     | NC          |
| 4      | GND             | 24     | NC          |
| 5      | MIPI_DSI_nRST   | 25     | GND         |
| 6      | NC              | 26     | NC          |
| 7      | GND             | 27     | PWMO        |
| 8      | DSI_DATA0_N     | 28     | NC          |
| 9      | DSI_DATA0_P     | 29     | NC          |
| 10     | GND             | 30     | GND         |
| 11     | DSI_DATA1_N     | 31     | VCC1_LED-   |
| 12     | DSI_DATA1_P     | 32     | VCC1_LED-   |
| 13     | GND             | 33     | NC          |
| 14     | DSI_CLOCK_N     | 34     | NC          |
| 15     | DSI_CLOCK_P     | 35     | NC          |
| 16     | GND             | 36     | NC          |
| 17     | DSI_DATA2_N     | 37     | NC          |
| 18     | DSI_DATA2_P     | 38     | NC          |
| 19     | GND             | 39     | VCC1_LED+   |
| 20     | DSI_DATA3_N     | 40     | VCC1_LED+   |

#### I2C TOUCH Connector (J36)

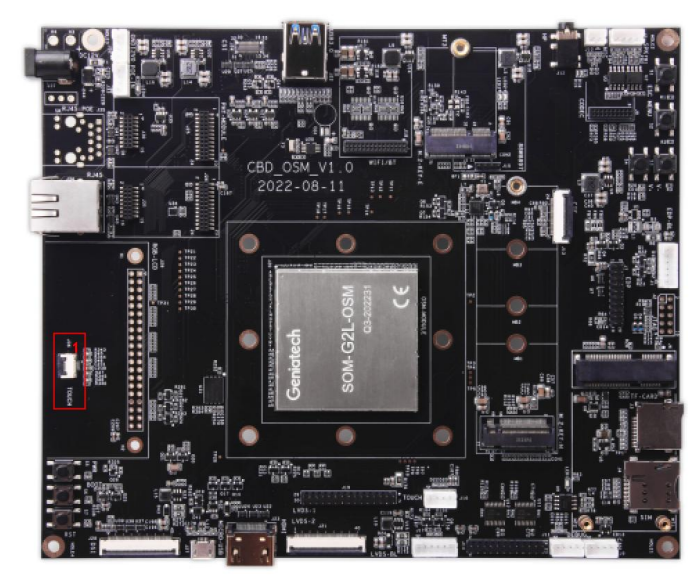

| Pin NO | Definition |  |
|--------|------------|--|
| 1      | I2C_A0_SCL |  |
| 2      | I2C_A0_SDA |  |
| 3      | VDD_3V3    |  |
| 4      | TP_nRST_C  |  |
| 5      | TP_nINT_C  |  |
| 6      | GND        |  |